2.43 cm

## Tecnologí@s: Información » comunicación » cálculo

## Identidades notables.

En esta actividad se utiliza el programa Cabri para realizar demostraciones gráficas de identidades algebraicas.

## El cuadrado de una suma.

- Construye una macro que dibuje un cuadrado a partir de dos puntos que son vértices consecutivos de éste y guárdala como cuadrado.mac. Si la tienes hecha abre el archivo. 1.32 cm
- Determina dos segmentos a y b de diferente longitud, y con la herramienta Distancia y longitud, mídelos.
- A partir de un punto dibuja una **recta**, r, y con la herramienta Transferencia de medidas determina dos segmentos consecutivos con las medidas de a y b.

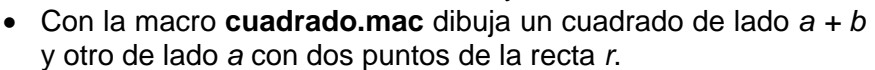

- Traza una **recta paralela** a r, llamada s, que pase por dos puntos del cuadrado de lado a y con la macro cuadrado.mac construye un cuadrado de lado b, contenido en el cuadrado de lado a + b a partir de dos puntos de la recta s.
- Con la herramienta **Rellenar** colorea los tres cuadrados construidos, primero el de lado a+b.
- Utiliza la herramienta **Comentarios** para poner el valor teórico del área a los dos cuadrados y los dos rectángulos en los que se ha dividido el cuadrado de lado a + h.
- Observa que el área del cuadrado de lado a + b,  $(a + b)^2$ , es igual a la suma de las áreas de los dos cuadrados,  $a^2 + b^2$ , mas la suma de las áreas de los dos rectángulos,  $2(a \cdot b)$ , y por lo tanto  $(a + b)^2 = a^2 + b^2 + 2a \cdot b$ .
- Guarda la figura como cuadradodeunasuma.fig

## El cuadrado de una diferencia.

- Determina dos segmentos a y b de diferente longitud, con la longitud de a mayor que la de b y con la herramienta **Distancia y longitud**, mídelos.
- A partir de un punto dibuja una recta, r, y con la herramienta Transferencia de medidas determina dos segmentos con las medidas de a y b a partir de un punto.
- Con la macro cuadrado.mac dibuja un cuadrado de lado a v otro de lado b.
- Traza una **recta paralela** a r, llamada s, que pase por dos puntos del cuadrado de lado b y con la macro cuadrado.mac construye un cuadrado de lado a - b, contenido en el cuadrado de lado a, con dos puntos de la recta s.
- Con la herramienta Rellenar colorea los tres cuadrados construidos, de lados a, b y a – b primero el de lado a.
- Utiliza la herramienta Comentarios para poner el valor teórico del área a los dos cuadrados y los dos rectángulos en los que se ha dividido el cuadrado de lado a
- Observa que el área del cuadrado de lado a,  $a^2$ , es igual a la suma de las áreas de los dos cuadrados,  $a^2 + (a - b)^2$ , mas la suma de las áreas de los dos rectángulos, 2 b · (a - b), y por lo tanto  $(a - b)^2 = a^2 + b^2 - 2a \cdot b$ .
- Guarda la figura como cuadradodeunaresta.fig

Diseña una actividad con Cabri para demostrar gráficamente la identidad:

 $a^{2} - b^{2} = (a+b) \cdot (a - b)$ 

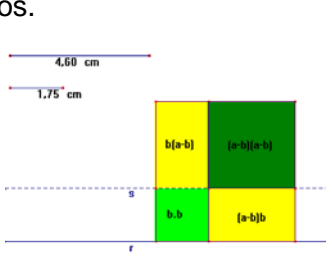

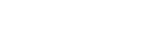